# HOIKA -JÄSENREKISTERIN KÄYTTÖOHJE

Jäsenrekisteriin pääsee rekisteröitymään ja kirjautumaan osoitteessa: https://go.hoika.net/public/Login.aspx

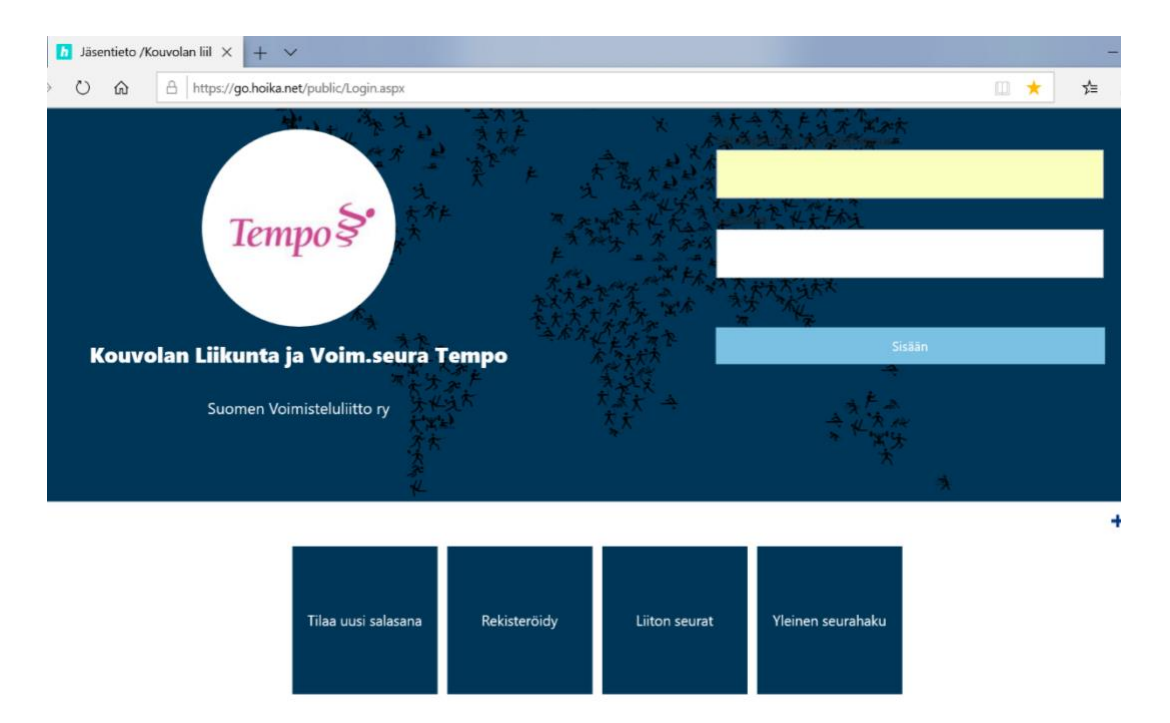

## **REKISTERÖINTIOHJEET:**

1. Avaa "Rekisteröidy"

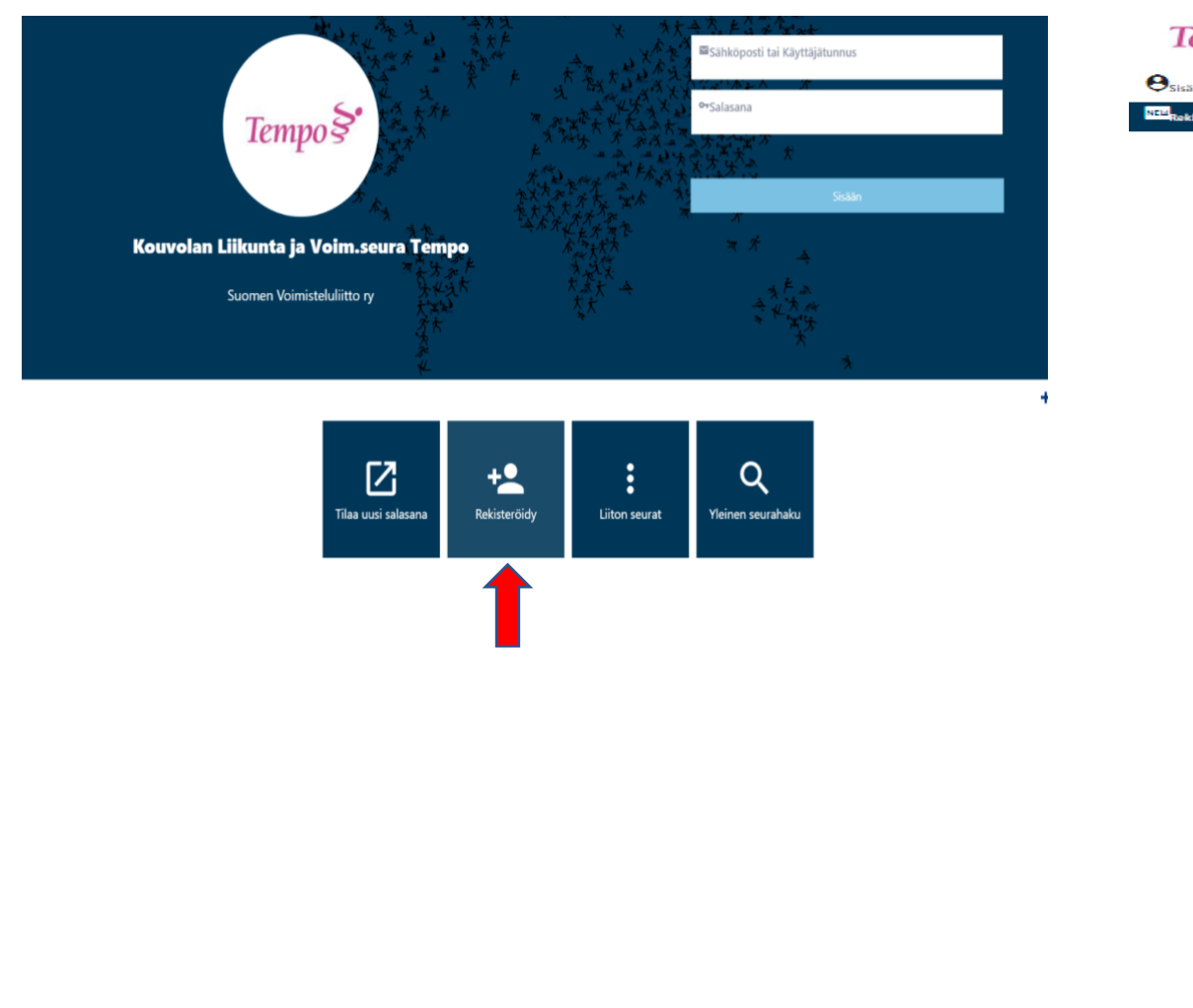

## 2. Huoltaja täyttää omat tietonsa lomakkeeseen ja valitsee lopuksi "Rekisteröidy".

| Rekisterointi                                                                                                    |                                                          |
|----------------------------------------------------------------------------------------------------|----------------------------------------------------------|
| Aikuisten rekisteröinti:<br>1. Täytä tiedot lomakkeeseen ja paina "rekist                                                                                                    | terðidy".                                                |
| Lasten rekisteröinti:                                                                                                    |                                                          |
| <ol> <li>Huoltaja täyttää omat tietonsa lomakkees</li> </ol>                                                                                                    | een ja painaa "rekisterõidy".                            |
| <ol> <li>Kohdassa "Omat tiedot" huoltaja lisää lap</li> </ol>                                                                                                    | sensa alikäyttäjäkseen ja täyttää lapsen tiedot.         |
| Hoom inforcation in a north                                                                                                    | rymmin / arkunsten inkuntakoren osto telee tenea ariksek |
| Palvelun käyttö alle 18-vuotiaalta edellyttää huolt<br>* Tahdella merkityt kentät ovat pakolinia.                                                                                                    | ajan suostumuksen                                        |
|                                                                                                    |                                                          |
| Heni                                                                                                    | dlötiedot                                                |
| Etunimet *                                                                                                    |                                                          |
| Sukunimi *                                                                                                    |                                                          |
| Syntymäaika (pp.kk.vvvv) *                                                                                                    |                                                          |
| Sukupuoli                                                                                                    | O Mies/Poika   Nainen/Tyttö                              |
| Yhte                                                                                                    | evstiedot                                                |
|                                                                                                    |                                                          |
| Sähköposti *                                                                                                    | email1@mail.com; email2@mail.com;                        |
| tiedotteita varten.                                                                                                    | Minulla ei ole sähköpostiosoitetta.                      |
| Katuosoite *                                                                                                    |                                                          |
| Postinumero *                                                                                                    |                                                          |
| Postitoimipaikka *                                                                                                    |                                                          |
| Kotipaikkakunta *                                                                                                    |                                                          |
| Matkapuhelin *                                                                                                    |                                                          |
| Toissijainen puhelin                                                                                                    |                                                          |
| Lis                                                                                                    | ätiedot                                                  |
| Huottaian nimi ia nubalianumara.                                                                                                    |                                                          |
| mikäli henkilö on alaikäinen.                                                                                                    |                                                          |
|                                                                                                    |                                                          |
| Kuvauslupa                                                                                                    |                                                          |
| Lapseni kuvaa saa käyttää Tempon<br>matkkinoinnissa ja sosiaalisen modian                                                                                                    |                                                          |
| pālvityksissā.                                                                                                    |                                                          |
| Harrastusmaksuavustus                                                                                                    |                                                          |
| Tulen hakemaan erillisellä lomakkeella                                                                                                    |                                                          |
| avustusta lapseni harrastusmaksusta ennen                                                                                                    |                                                          |
| eröpäivää siirretään)                                                                                                    |                                                          |
| Lup                                                                                                    | patiedot                                                 |
| Tietosuojaseloste *                                                                                                    |                                                          |
| Olen lukenut Voimisteluliiton                                                                                                    | <b>↓</b>                                                 |
| tietosuojaselosteen                                                                                                    |                                                          |
| ja hyväksyn tietojeni tallennuksen ja<br>käsittelun sen mukaisesti                                                                                                    |                                                          |
| A STATE OF A STATE AND A STATE AND A STATE |                                                          |
|                                                                                                    | · · · · · · · · · · · · · · · · · · ·                    |
| Markkinointilupa *                                                                                                    |                                                          |
| Markkinointilupa *<br>Haluan vastaanottaa Voimisteluliiton ja<br>seuran lähettämää                                                                                                    |                                                          |
| Markkinointilupa *<br>Haluan vastaanottaa Voimisteluliiton ja<br>seuran lähettämää<br>yritysyhteistyökumppaneiden sähköistä                                                                                                    |                                                          |
| Markkinointilupa *<br>Haluan vastaanottaa Voimisteluliitan ja<br>seuran lähettämää<br>yritysyhteistyökumppaneiden sähköistä<br>markkinointiviestintää                                                                                                    |                                                          |

#### 3. Kirjaudu Hoika -jäsenrekisteriin

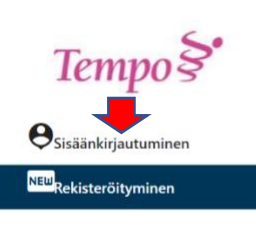

Rekisteröintisi Kouvolan liikunta- ja voimisteluseura Tempon Jäsentietopalveluun on suoritettu onnistuneesti. Olet nyt rekisteröitynyt palvelun käyttäjäksi. Ohjelma on lähettänyt kirjautumistiedot myös antamaasi sähköpostiosoitteeseen.

Pääset kirjautumaan sisään seuraavilla tiedoilla: Käyttäjätunnus:

Salasana:

Sisäänkirjauduttuasi pääset lisäämään alle 18-vuotiaat alikäyttäjiksi OMAT TIEDOT -sivulla.

Hoika on seuran ja Voimisteluliiton yhteinen rekisteri, jonka tietosuojakäytänteet on kerrottu Voimisteluliiton www-sivulla (https://www.voimistelu.fi/fi/Rekisteriseloste) sekä seuran omilla www-sivuilla.

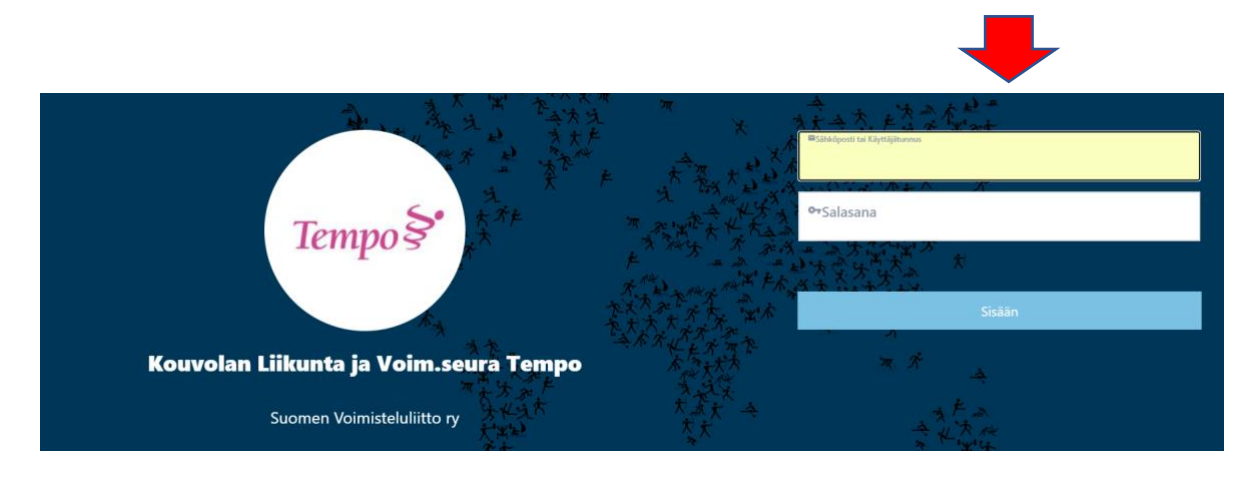

#### 4. Valitse "Omat tiedot"

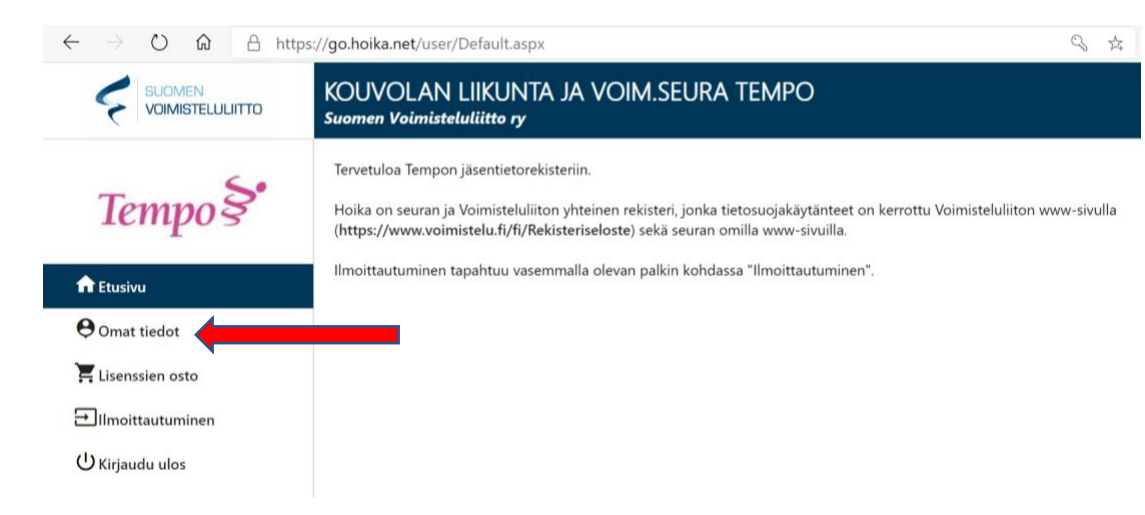

5. Valitse "Lisää alikäyttäjä" - Täytä lapsesi tiedot lomakkeeseen (jos sinulla on useampi lapsi Tempossa, lisää jokainen lapsi erikseen sinun alikäyttäjäksesi)

| _ 5.               | + Lisää a                                 | likäyttäjä     | isää ylikäyttäj | ä         |           |  |
|--------------------|-------------------------------------------|----------------|-----------------|-----------|-----------|--|
| Tempos             | Henkilötiedot                             | Osallistumiset | Laskut          | Etuudet   | Lisenssit |  |
| ✿ Etusivu          |                                           |                | Henk            | ilötiedot |           |  |
| <b>Omat tiedot</b> | Sportti-ID                                |                |                 |           |           |  |
| Elisenssien osto   | Etunimet *<br>Sukunimi *<br>Henkilötunnus |                |                 | Tempo     |           |  |
|                    |                                           |                |                 | Testaaja  |           |  |
| ➡Ilmoittautuminen  |                                           |                |                 |           |           |  |

## 6. Valitse "Lisää henkilö"

| KOUVOLAN LIIKUNTA JA VOIN | 1.SEURA TEMPO                                                                                                   |              |  |
|---------------------------|----------------------------------------------------------------------------------------------------|--------------|--|
| Tempo \$                  | avustusta lapseni harrastusmaksusta ennen<br>elokuun loppua. (Tässä tapauksessa laskun<br>eräpäivää siirretään) |              |  |
| iempo s                   | Lupa                                                                                                    | atiedot      |  |
| 🕇 Etusivu                 | Tietosuojaseloste *<br>Olen lukenut Voimisteluliiton                                                            | Kyllä 🗸      |  |
| <b>O</b> mat tiedot       | tietosuojaselosteen<br>ja hyväksyn tietojeni tallennuksen ja<br>käeittelun son mukaisesti                       |              |  |
| Lisenssien osto           | Markkinointilupa *<br>Haluan vastaanottaa Voimisteluliiton ja                                                   | Ei v         |  |
| ➡Ilmoittautuminen         | seuran lähettämää<br>yritysyhteistyökumppaneiden sähköistä                                                      |              |  |
| O Kirjaudu ulos           | markkinointiviestintää                                                                                          |              |  |
|                           | Lisää henkilö                                                                                                   |              |  |
|                           | Lähetä luotavan henkilön tiedot<br>kirjautumisohjeineen henkilön sähköpostiin:                                  | ○ Kyllä ○ Ei |  |
|                           | Laskuta vanhempaa:                                                                                              |              |  |
|                           | Lähetä viestit myös vanhemmalle:                                                                                | ● Kyllä ○ Ei |  |

## ILMOITTAUTUMISOHJEET:

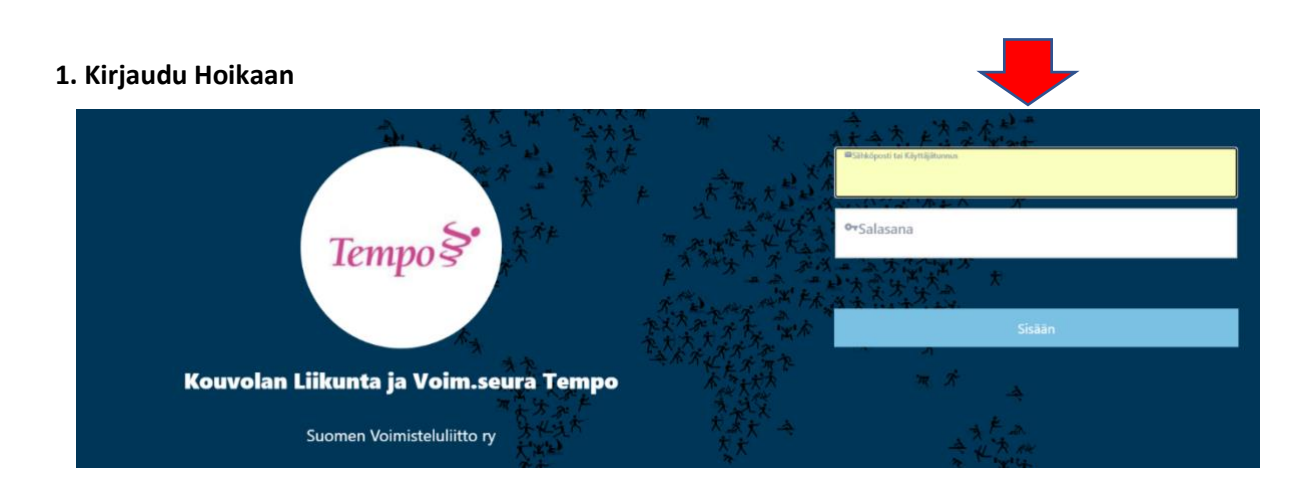

#### 2. Valitse "Ilmoittautuminen"

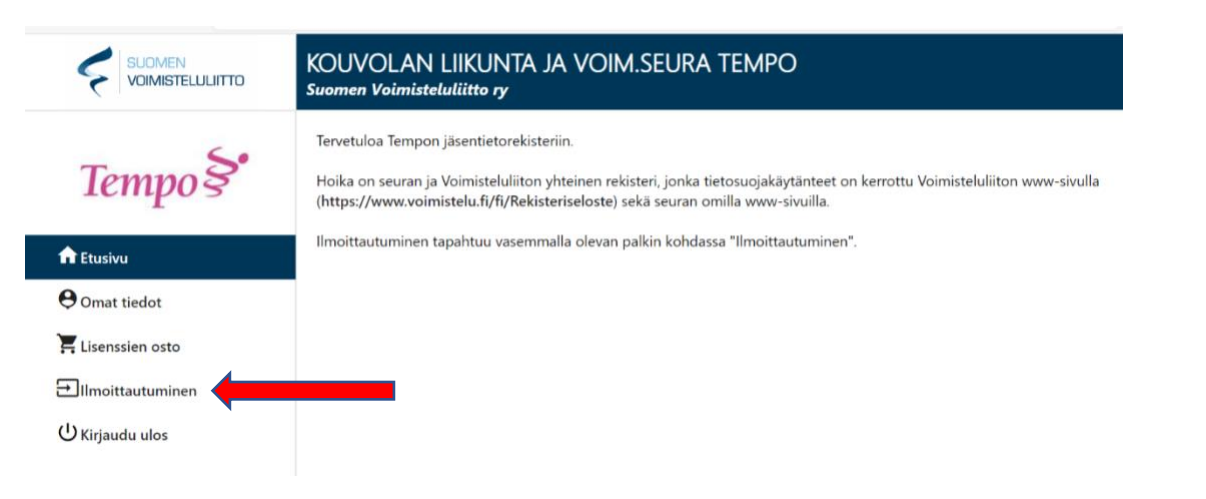

## 3. Valitse "Ilmoitettava henkilö" – Valitse haluamasi ryhmä

| Tempo §•                  | ILMOITTAUTUMISOHJEET   |                                        |                            |                              |  |
|---------------------------|------------------------|----------------------------------------|----------------------------|------------------------------|--|
| 🕇 Etusivu                 | Näytä ilmoittau        | tumisohjetta 🎽                         |                            |                              |  |
| \varTheta Omat tiedot     | Ilmoitettava henkilö   | Testaaia Tempo X                       | _                          |                              |  |
| Lisenssien osto           | Näytä                  | Kaikki mihin voin ilmoittautua         |                            |                              |  |
| <b>∃</b> Ilmoittautuminen | Etsi ilmoittauduttavaa |                                        |                            |                              |  |
| () Kirjaudu ulos          | <b>↓</b>               | î₄ <sub>Nimi</sub>                     | <b>†</b> ₄ <sub>Aika</sub> | <b>†</b> ₄ <sub>Paikka</sub> |  |
|                           | Valitse                | Testi ryhmä vain hallitukselle (perhe) |                            |                              |  |
|                           | Ilmoittaudu            |                                        |                            |                              |  |

## 4. Valitse "Ilmoittaudu"

| KOUVOLAN LIIKUNTA JA VOI | M.SEURA TEMPO          |                                        |                           |                              |
|--------------------------|------------------------|----------------------------------------|---------------------------|------------------------------|
| Tempo §                  | ILMOITTAUTUMISOHJEET   |                                        |                           |                              |
| 🕈 Etusivu                | Nävtä ilmoitta         | autumisohietta 🌱                       |                           |                              |
| • Omat tiedot            | Ilmoitettava henkilö   | Testasia Tempo                         |                           |                              |
| 🗧 Lisenssien osto        | Näytä                  | Kaikki mihin voin ilmoittautua 🗸       |                           |                              |
| ➡Ilmoittautuminen        | Etsi ilmoittauduttavaa |                                        |                           |                              |
| ሆ Kirjaudu ulos          | <b>{··</b> >           | <b>1</b> ₄ Nimi                        | <b>†↓</b> <sub>Aika</sub> | <b>†</b> ₄ <sub>Paikka</sub> |
|                          | Valittu                | Testi ryhmä vain hallitukselle (perhe) |                           |                              |
|                          | Ilmoittaudu            | -                                      |                           |                              |

#### 5. Tarkista tiedot – Valitse "Hyväksy"

| Ilmoitettava henkilö Tempo Testaaja       Nimi     Aika       Hinta       Testi ryhmä vain hallitukselle     15 €       Kausi: Heinäkuu 2020     0 €       VITEENSÄ: 15 €       Kausi       Kausi       Bindituutuminen       Kirjaudu ulos |                      | KOUVOLAN LIIKUNTA JA VOIM.SEURA TEMPO<br>Suomen Voimisteluliitto ry |                            |                |
|----------------------------------------------------------------------------------------------------|----------------------|---------------------------------------------------------------------|----------------------------|----------------|
| Nimi     Aika     Hinta       Drant tiedot     Testi ryhmä vain hallitukselle     15 €       Kausi: Heinäkuu 2020     0 €       Imoittautuminen     YHTELNSA: 15 €                                                                          | Tempo §•             | Ilmoitettava hei                                                    | nkilö <b>Tempo Testaaj</b> | a              |
| Dmat tiedot     Testi ryhmä vain hallitukselle     15 €       Kausi: Heinäkuu 2020     0 €       Imoittautuminen     YHTEENSÄ: 15 €                                                                                                    | Etusivu              | Nimi                                                                | Aika                       | Hinta          |
| Kausi: Heinäkuu 2020 0 €<br>Imoittautuminen<br>Kirjaudu ulos Palaa Hyväksy                                                                                                    | <b>9</b> Omat tiedot | Testi ryhmä vain hall                                               | litukselle                 | 15 €           |
| Imoittautuminen<br>Kirjaudu ulos Palaa Hyväksy                                                                                                    |                      | Kausi: Heinäkuu 202                                                 | 0                          | 0€             |
| Imoittautuminen<br>Kirjaudu ulos Palaa Hyväksy                                                                                                    |                      |                                                                     |                            | YHTEENSÃ: 15 € |
| Kirjaudu ulos Palaa Hyväksy                                                                                                    | llmoittautuminen     |                                                                     |                            |                |
|                                                                                                    | U Kirjaudu ulos      | Palaa                                                               |                            | Hyväksy        |

#### 6. Päätä ilmoittautuminen

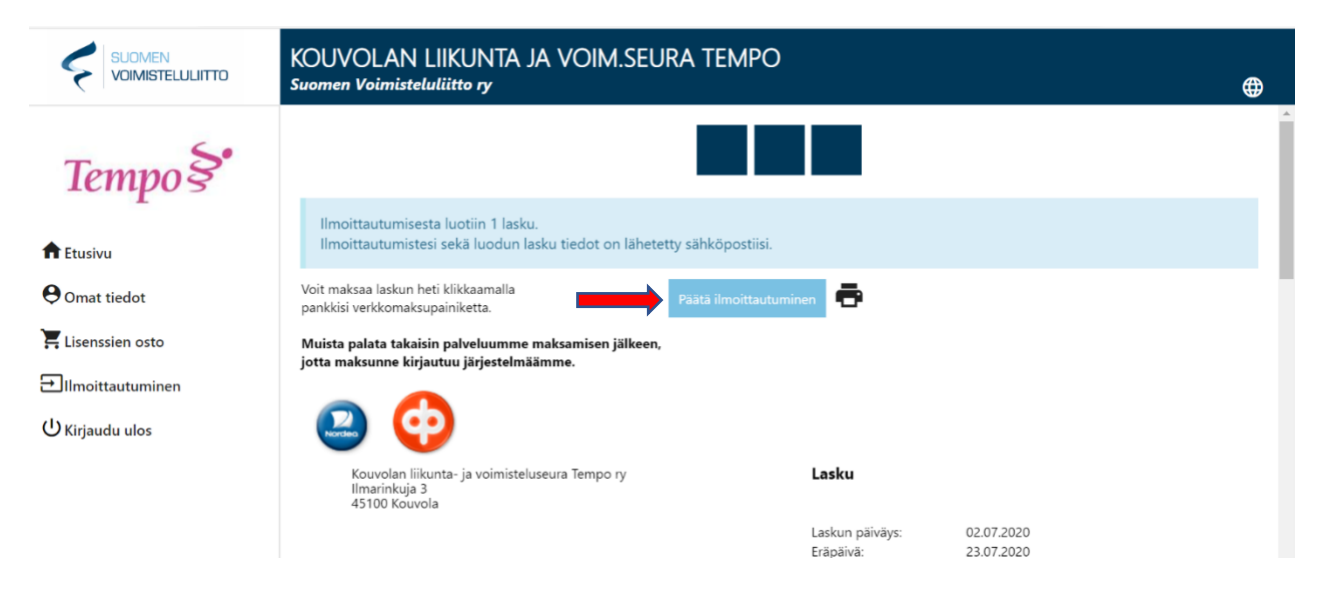